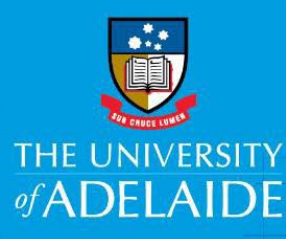

# View Submitted Voluntary Flexible Work Arrangement Forms

#### Introduction

To determine the status of a recently submitted Voluntary Flexible Work Arrangement (VFWA) request or to choose effective dates for a new VFWA request, you need to be able to view previously submitted requests.

Once a request is approved it cannot be edited. If changes to an approved request are required, a new VFWA request will need to be submitted. This will override the existing approved request.

To edit a pending request the form must be pushed back to you for updating.

#### Procedure

- 1. Log into Staff Services Online (SSO).
- 2. Select HR Online Forms tile.

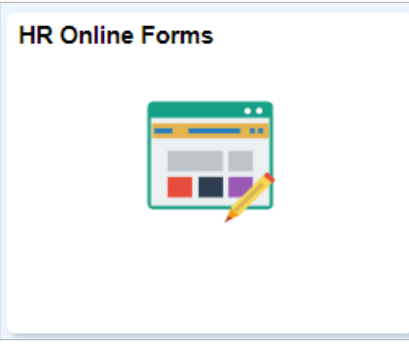

3. Select Flexible Work Arrangement tile.

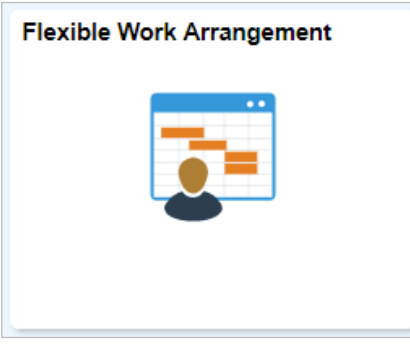

4. View a Flexible Work Request

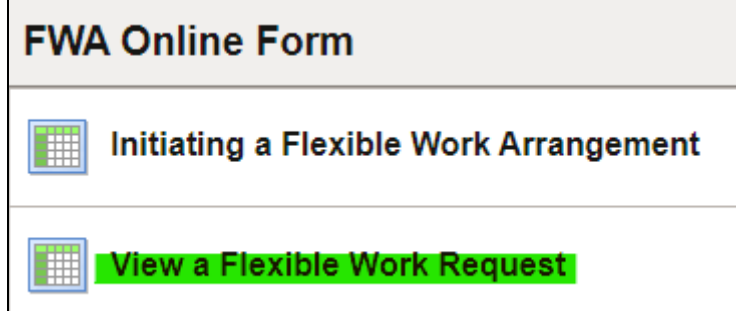

5. A summary page will display, providing a snapshot of essential information. Click the arrow (highlighted) for the relevant VFWA request to view more information specific to that request.

| Select the arrangement which you want to view: |             |            |            |                               |                 |                                        | 1 row |  |
|------------------------------------------------|-------------|------------|------------|-------------------------------|-----------------|----------------------------------------|-------|--|
| eFormID                                        | Form Status | Begin Date | End Date   | Arrangement Type              | Department      | Position                               | FTE   |  |
| 242074                                         | Executed    | 01/07/2024 | 27/06/2025 | Variable Hrs/Compressed weeks | Human Resources | Human Resources Service Centre Officer | 1.00  |  |

**Note:** a non-editable view of the VFWA request will be displayed.

6. Scroll down to the bottom of the form and click **Next** to view more information regarding the request status.

| minents      |   |         |
|--------------|---|---------|
| our Comment: |   | Next >> |
|              |   |         |
|              |   |         |
|              | / |         |

### View Submitted Voluntary Flexible Work Arrangement Form pending approval

1. Click Who can work this form? to view who the request is sitting with for action.

| Form Information |                        |                                |  |  |  |  |  |
|------------------|------------------------|--------------------------------|--|--|--|--|--|
| - F ID           | 70050                  |                                |  |  |  |  |  |
| eForm ID         | /6852                  |                                |  |  |  |  |  |
| Form Status      | Part Apprv             |                                |  |  |  |  |  |
| Form Type        | VFWA                   | VFWA Form                      |  |  |  |  |  |
| Condition        | DEFAULT                | Default                        |  |  |  |  |  |
| Next Approver    | GT Head of Schools     |                                |  |  |  |  |  |
|                  | Who can work this form | <u>m?</u> <u>Form Messages</u> |  |  |  |  |  |

| Details of the | approver will | be displayed |
|----------------|---------------|--------------|
|----------------|---------------|--------------|

| Form Information           |                                       |                         |                  |
|----------------------------|---------------------------------------|-------------------------|------------------|
| eForm ID                   | 245908                                |                         |                  |
| Form Status                | Pending                               |                         |                  |
| Form Type                  | VFWA                                  | VFWA Form               |                  |
| Condition                  | DEFAULT                               | Default                 |                  |
| Next Approver              | UOA_HC_SS_MANAGER                     |                         |                  |
|                            | Who can work this form? Form Messages |                         |                  |
|                            |                                       |                         |                  |
| Process Visualiser         |                                       |                         |                  |
| 1: Employee 2: Supe        | rvisor > 3: Head of<br>School         | 4: Processing 5: System |                  |
| Current Form Worklist Item | s                                     |                         | @adelaide.edu.au |

2. Click **Previous** to return and view the VFWA request.

| Comments      | _ |             |
|---------------|---|-------------|
| Your Comment: |   | << Previous |
|               | _ |             |
|               |   |             |

3. Click the back arrow above **View Previous Requests** to return to the initial search summary page.

| <                                              |       |     |             |                  |            | Q Searc                       |  |  |
|------------------------------------------------|-------|-----|-------------|------------------|------------|-------------------------------|--|--|
| View Previous Requests                         |       |     |             |                  |            |                               |  |  |
| Select the arrangement which you want to view: |       |     |             |                  |            |                               |  |  |
|                                                |       |     |             |                  |            |                               |  |  |
|                                                | eForn | nID | Form Status | Arrangement Type |            |                               |  |  |
|                                                | 24207 | 74  | Executed    | 01/07/2024       | 27/06/2025 | Variable Hrs/Compressed weeks |  |  |

## Contact Us